# HIV/SIV Vaccine Database

**Introductory Tour** 

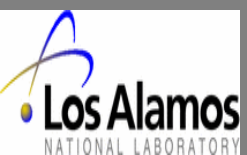

AIM of this database:

To provide quick access to information about the vaccine research using SIV, HIV and SHIV Research in Nonhuman Primates The vaccine database was constructed to have relational structure using SYBASE database and the PERL programming language to allow data to be accessible and searchable on the internet. A set of criteria was used to scan the Pubmed for relevant studies to enter into the database giving the priority to most recently published challenge studies, the journals generally considered as the primary source of information pertaining to HIV and SIV vaccine research in nonhuman primates.

The database contains the following tables for data entry:

•Reference •Summary •Vaccine •Challenge •Adjuvant •Subject Group •Subject Substance (see next page)

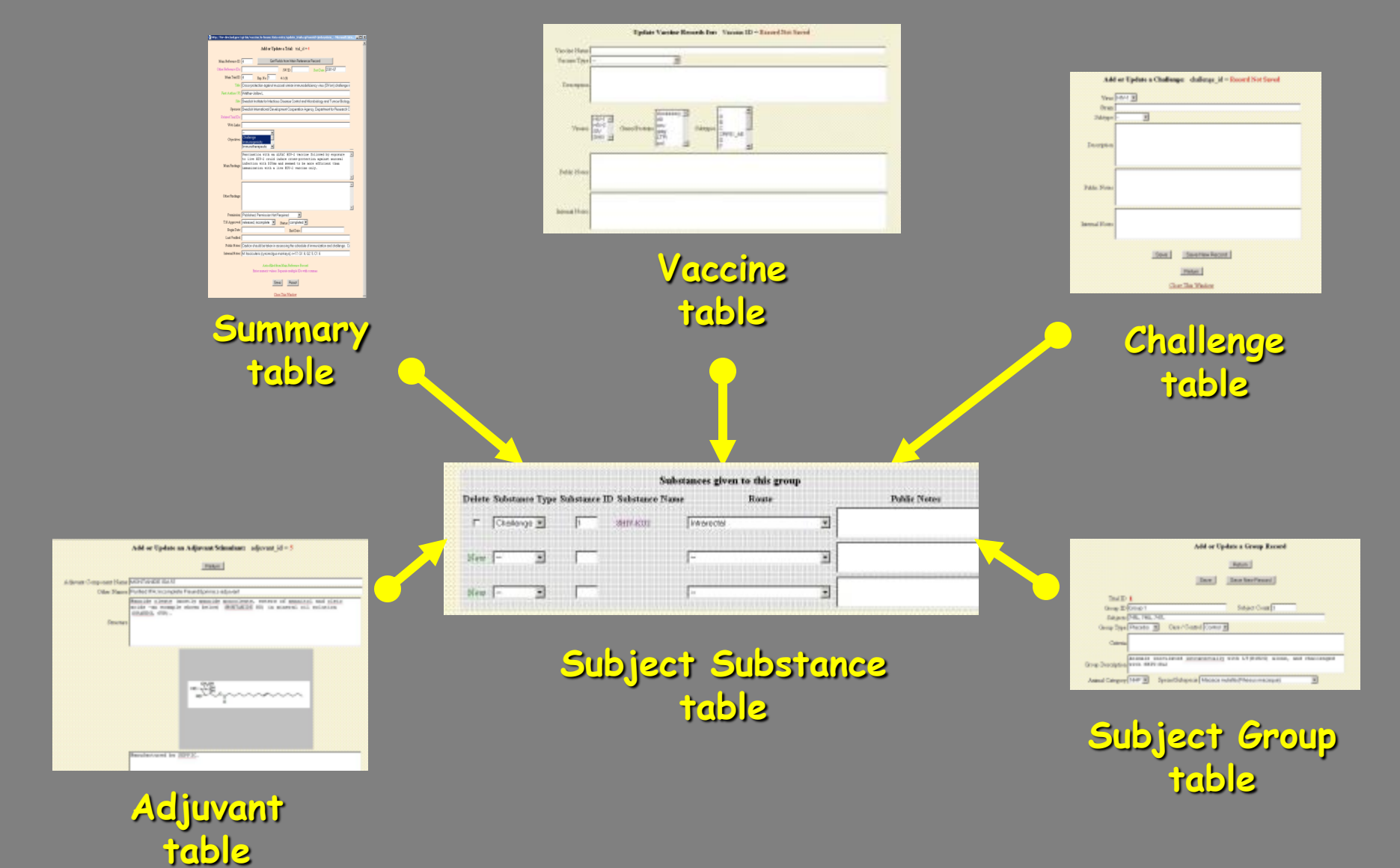

A Relational strategy was used is such a way that data are entered into each table as a separate unit and "anchored" to the Subject Substance table Accessing the Database, click the following URL:

### http://hiv.lanl.gov/

Choosing the "Vaccine Trials" option will open the Vaccine Database Home Page.

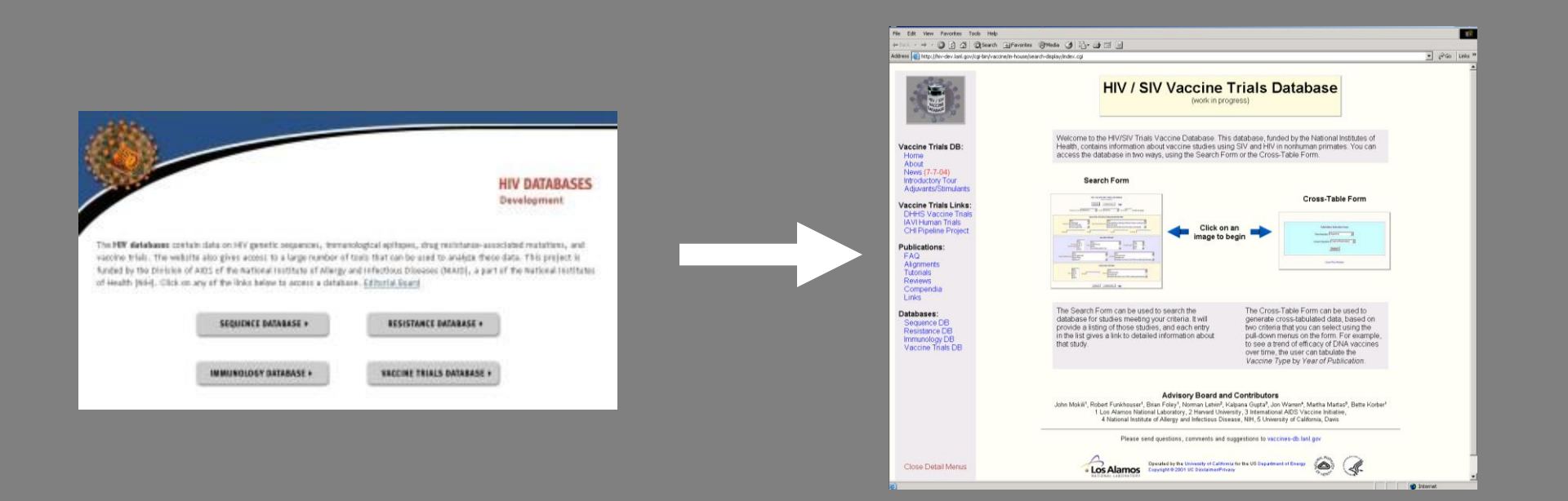

#### Searching data in the Vaccine Database

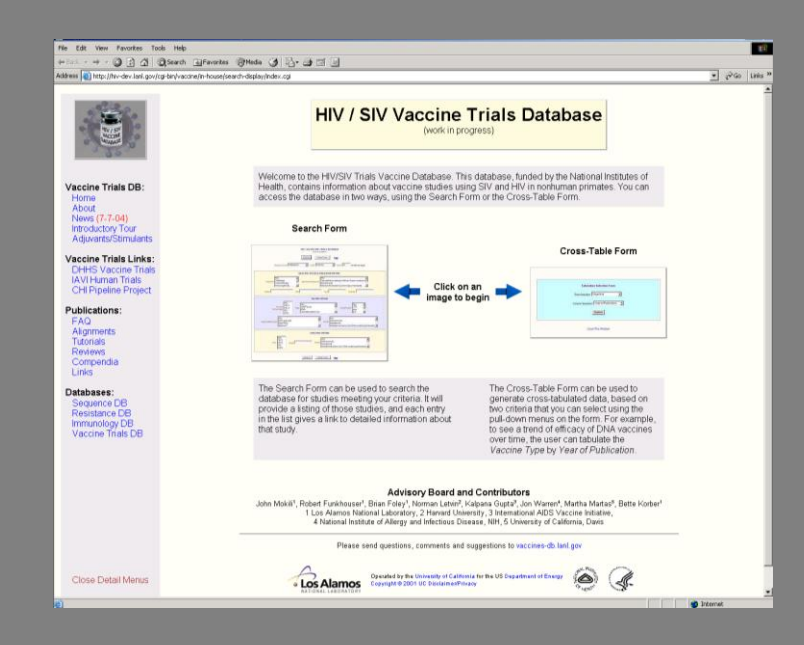

#### There are two ways of accessing the vaccine database

#### Either using the Search Form

#### Or with the Cross-Table Form

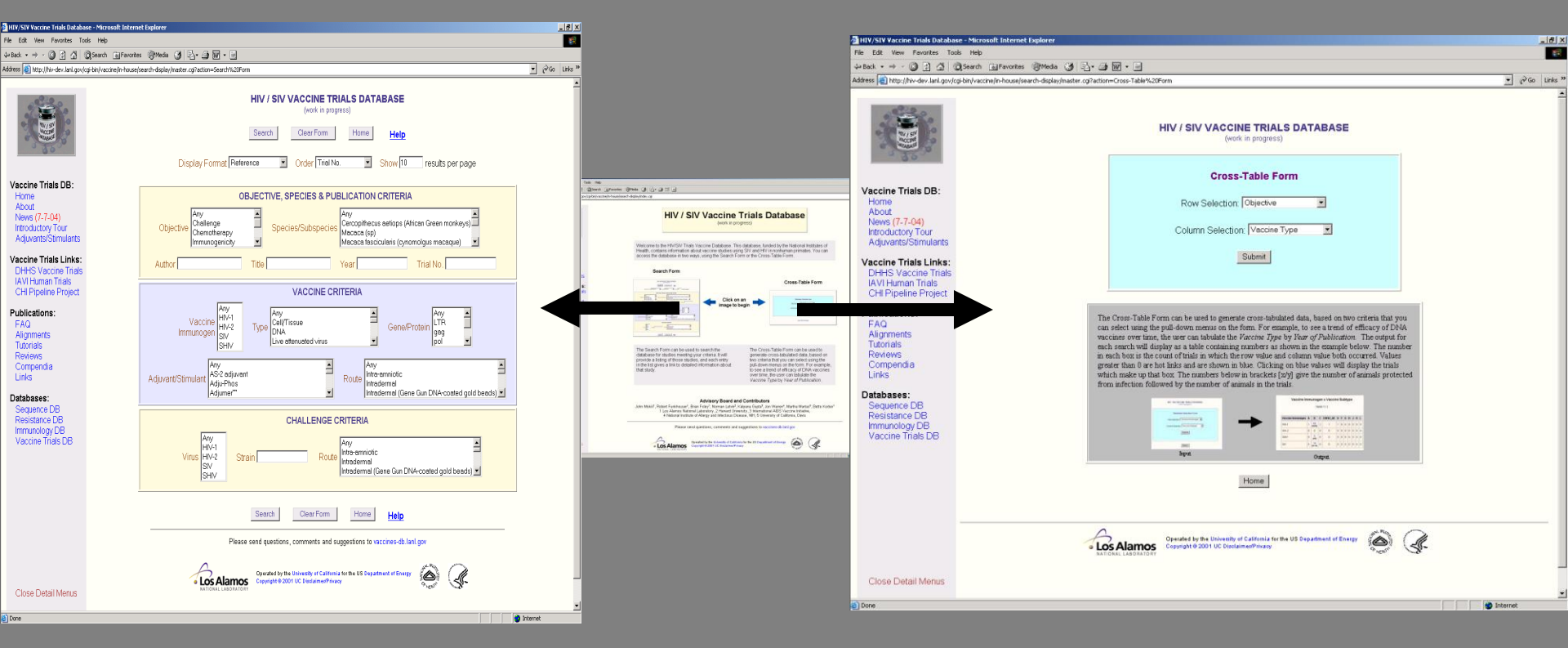

#### Search Form

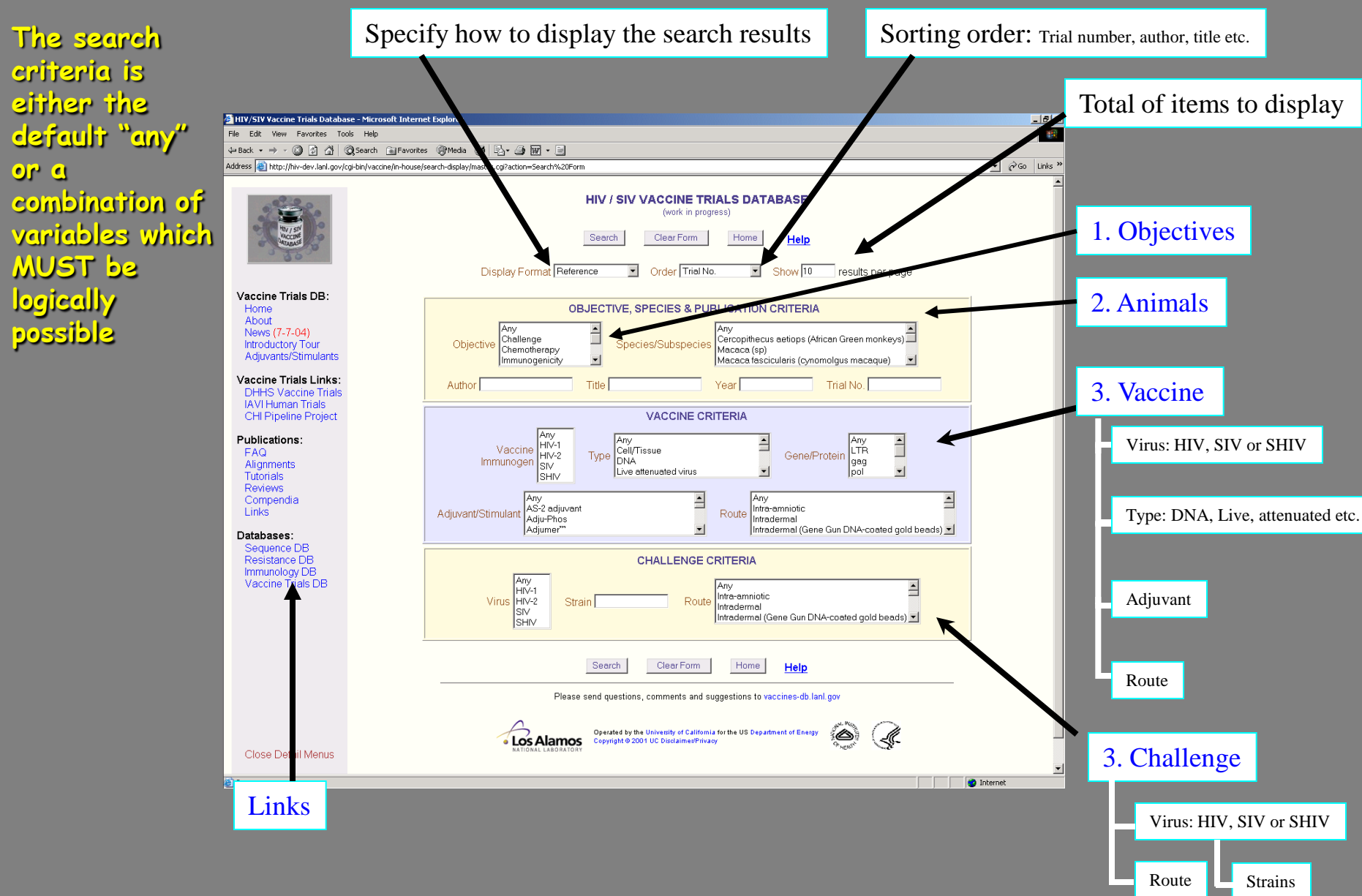

The search results are displayed in a list but details can be obtained using a navigation panel (click on a Trial number to obtain details)

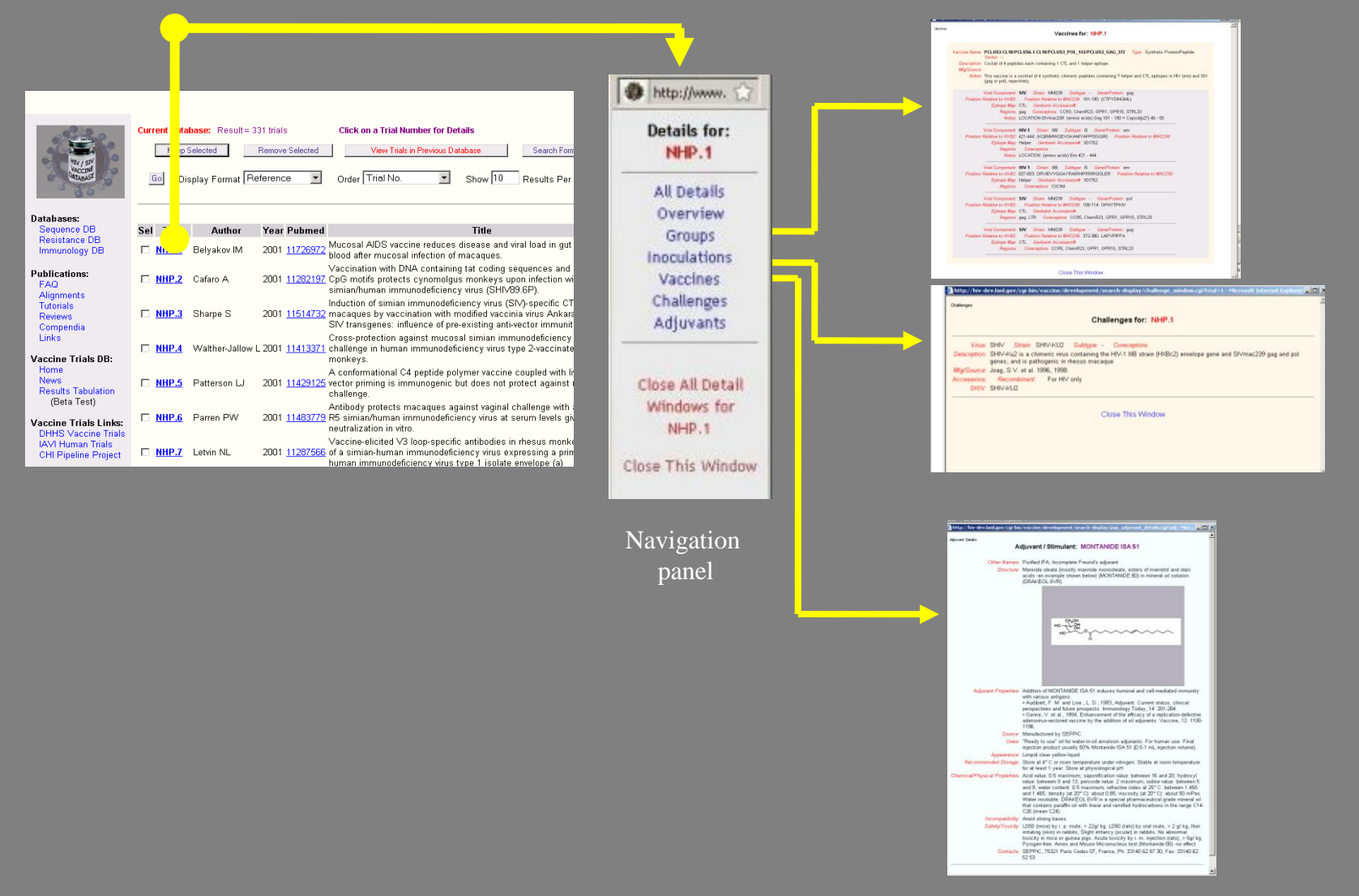

#### Searching the database:

•Example: A user searching the database for <u>any</u> trials, <u>any</u> vaccines, with or without challenge can simply press the "search" button which is the database default for "any".

•The results can be displayed in "Reference" (or Trials summary or Results) format.

#### Output

|                                                                     | HIV/SIV Vaccine Trials Data                  | base                                                                                                    | - Micro | oft Internet Expl                                                                                                    | orer |          |                                                                                                    |                                                                                                    |      | lo): |  |  |  |  |  |
|---------------------------------------------------------------------|----------------------------------------------|----------------------------------------------------------------------------------------------------|---------|----------------------------------------------------------------------------------------------------|------|----------|----------------------------------------------------------------------------------------------------|----------------------------------------------------------------------------------------------------|------|------|--|--|--|--|--|
|                                                                     | File Edit View Favorites                     | Tools Help                                                                                                    |         |                                                                                                    |      |          |                                                                                                    |                                                                                                    |      |      |  |  |  |  |  |
| П                                                                   | 4+Back + -> - 🕥 🔂 🖽                          | a. + → - @ 2 2 4 @SeachFavotes @Heds @ [] 2# 22 2                                                                                                    |         |                                                                                                    |      |          |                                                                                                    |                                                                                                    |      |      |  |  |  |  |  |
| #ddress 🚵 http://hiv-web.lanl.gov/cgi-bis/vaccine/public/master.cgi |                                              |                                                                                                    |         |                                                                                                    |      |          |                                                                                                    | - (PG0 L                                                                                                    |      |      |  |  |  |  |  |
|                                                                     |                                              |                                                                                                    |         |                                                                                                    |      |          |                                                                                                    |                                                                                                    |      |      |  |  |  |  |  |
|                                                                     | and the                                      |                                                                                                    |         | Notation Notation |      |          |                                                                                                    |                                                                                                    |      |      |  |  |  |  |  |
|                                                                     |                                              | Keep Selected Remove Selected Veev Trails in Previous Database Search Form Hele                                                                                                    |         |                                                                                                    |      |          |                                                                                                    |                                                                                                    |      |      |  |  |  |  |  |
|                                                                     |                                              | 📴 Display Format Patteronce 💌 Onlay Titlel No. 💌 Bnow 10 Results Per Page 🕼                                                                                                    |         |                                                                                                    |      |          |                                                                                                    |                                                                                                    |      |      |  |  |  |  |  |
|                                                                     | Databases                                    |                                                                                                    |         |                                                                                                    |      |          |                                                                                                    |                                                                                                    |      |      |  |  |  |  |  |
|                                                                     | Sequence DB                                  | Sel                                                                                                    | Trial   | Author                                                                                                    | Year | Pubmed   | Title                                                                                                    |                                                                                                    |      |      |  |  |  |  |  |
|                                                                     | Immunology DB                                | istance DB www.ibitation. 2001 11720972 Mucosal AIDS vaccine reduces disease and viral load in gut reservoir and blood after mucosal infection of macagues.                                                                                                    |         |                                                                                                    |      |          |                                                                                                    |                                                                                                    |      |      |  |  |  |  |  |
|                                                                     | Publications:                                | Cafaro A 2001 11282197 Vaccination with DNA containing fat ceding sequences and unmetholated CpO motifs protects cynomolgus monkeys upon infection with sequences and unmetholated CpO motifs protects cynomolgus monkeys upon infection with the sequences and unmetholated CpO motifs protects cynomolgus monkeys upon infection with the sequences and unmetholated CpO motifs protects cynomolgus monkeys upon infection with the sequences and unmetholated CpO motifs protects cynomolgus monkeys upon infection with the sequences and unmetholated CpO motifs protects cynomolgus monkeys upon infection with the sequences and unmetholated CpO motifs protects cynomolgus monkeys upon infection with the sequences and unmetholated CpO motifs protects cynomolgus monkeys upon infection with the sequences and unmetholated CpO motifs protects cynomolgus monkeys upon infection with the sequences and unmetholated CpO motifs protects cynomolgus monkeys upon infection with the sequences and unmetholated CpO motifs protects cynomolgus monkeys upon infection with the sequences and unmetholated CpO motifs protects cynomolgus monkeys upon infection with the sequences and unmetholated CpO motifs protects cynomolgus monkeys upon infection with the sequences and unmetholated CpO motifs protects cynomolgus monkeys upon infection with the sequences and unmetholated CpO motifs protects cynomolgus monkeys upon infection with the sequences and the sequences and the |         |                                                                                                    |      |          |                                                                                                    |                                                                                                    |      |      |  |  |  |  |  |
|                                                                     | FAQ<br>Alignments                            |                                                                                                    | NHP.3   | Sharpe S                                                                                                    | 2001 | 11514732 | Induction of similan immunodeficiency virus (BIV)-specific CTL in thesus macaques by vaccination with modified vaccinia virus Anka<br>expressing BIV transgenes: influence of pre-existing anti-vector immunity. | e.<br>e.<br>e.<br>e.<br>e.<br>e.<br>e.<br>e.<br>e.<br>e.<br>e.<br>e.<br>e.<br>e                                                                                                    |      |      |  |  |  |  |  |
|                                                                     | Reviews                                      |                                                                                                    | NHP.4   | Waither-Jallow L                                                                                                    | 2001 | 11413371 | Cross-protection against mucosal simian immunodeficiency virus (SIVsm) challenge in human immunodeficiency virus type 2-vaci<br>cynomolgus monkeys.                                                              | Constrained and the second and and an annual definition of the second and an annual definition of the second and annual definition of the second and annual definition of the second and annual definition of the second and annual definition of the second and annual definition of the second annual definition of the second annual definition of the |      |      |  |  |  |  |  |
|                                                                     | Links                                        | Patersen Li 2001 11420125 \$\ X conformational C4 peptide polymer vaccine coupled with like recombinant vector priming is immunogenic but does not pretect age                                                                                                    |         |                                                                                                    |      |          |                                                                                                    |                                                                                                    |      |      |  |  |  |  |  |
|                                                                     | Vaccine Trials DB:                           | MEP.d Parren PW 2001 11402774 Antibody protects macaques against vaginal challenge with a pathogenic R5 similarihuman immunodeficiency virus at serum levels give complete neutralization in vitro.                                                                                                    |         |                                                                                                    |      |          |                                                                                                    |                                                                                                    |      |      |  |  |  |  |  |
|                                                                     | Results Tabulation                           |                                                                                                    | NHP.Z   | Letvin NL                                                                                                    | 2001 | 11287555 | Vaccine-elicited V3 loop-specific antibodies in rhesus monkeys and control of a simian-human immunodeficiency virus expressing<br>patient human immunodeficiency virus type 1 isolate envelope (a)               | a prir                                                                                                    | nary |      |  |  |  |  |  |
|                                                                     | (Dena Testy                                  |                                                                                                    | NHP.8   | Mascola JR                                                                                                    | 2000 | 10655111 | Protection of macaques against vaginal transmission of a pathogenic HN-1/SIV chimeric virus by passive infusion of neutralizing an                                                                               | fibod                                                                                                    | Hes. |      |  |  |  |  |  |
|                                                                     | Vaccine Trials Links:<br>DHHS Vaccine Trials |                                                                                                    | NHP.9.1 | Hel Z                                                                                                    | 2000 | 11017146 | Viremia control following antiretroviral treatment and therapeutic immunization during primary SIV251 infection of macaques                                                                                      |                                                                                                    |      |      |  |  |  |  |  |
|                                                                     | IAM Human Trials<br>CHI Pipeline Project     |                                                                                                    | NHP.9.2 | Radaelli A                                                                                                    | 2003 | 12890631 | Prior DNA immunization enhances immune response to dominant and subdominant viral epitopes induced by a foxfpox-based GN<br>vaccine in long-term slow-progressor macaques infected with GN/mac251.               | mac                                                                                                    |      |      |  |  |  |  |  |
|                                                                     |                                              |                                                                                                    |         |                                                                                                    |      |          | 123438738899899988888875                                                                                                    |                                                                                                    |      |      |  |  |  |  |  |
|                                                                     |                                              |                                                                                                    |         |                                                                                                    |      |          | Los Alamos                                                                                                    |                                                                                                    |      |      |  |  |  |  |  |
|                                                                     |                                              |                                                                                                    |         |                                                                                                    |      |          |                                                                                                    |                                                                                                    |      |      |  |  |  |  |  |

Reference

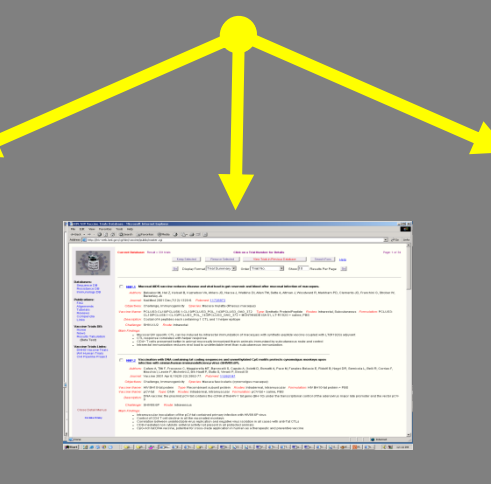

Trial Summary

| -  | ie Edit Vew Povories        | Tada   | 1460   | A 22.0  | reet Explorer       |                  |                        |                            | -        | -      | -    |                  |                       |                              |      |   |
|----|-----------------------------|--------|--------|---------|---------------------|------------------|------------------------|----------------------------|----------|--------|------|------------------|-----------------------|------------------------------|------|---|
| -  | - ink - + - (3 3 4)         | (3)    | anth ( | alFavor | ter Strada Ci       | E Re- de cet la  | 4                      |                            |          |        |      |                  |                       |                              |      |   |
| ., | these a term the web her or | nórg f |        |         | wanter.cg           |                  |                        |                            |          |        | -    |                  |                       | *                            | 10   | i |
|    |                             |        |        |         |                     |                  |                        |                            |          |        | -    |                  |                       | _                            | -    |   |
|    |                             |        |        |         |                     |                  |                        |                            |          |        |      |                  |                       |                              |      |   |
|    | a stand                     | Carr   |        |         | 100.00 = 201 9100   |                  | Cale on                | That Monteer for Details   |          |        |      |                  |                       | 1.00                         |      |   |
|    | A DECK                      |        |        |         |                     | Keep Selected    | Fenove Selected        | View Trads in Previous Dia | 4.61-910 |        |      | SeachFam         | Hela.                 |                              |      |   |
|    | 199                         |        |        |         |                     |                  | Davids III a           | Traible III                |          | 5.6    |      |                  | 100                   |                              |      |   |
|    | 3 4 2 20                    |        |        |         | -91                 | a Distrie-count  | 1965005 El 076         | el merrer 🔤                | show     | 0.0    | 100  | isutis Per Page  | 197                   |                              |      |   |
|    |                             |        |        |         |                     |                  |                        |                            |          |        |      |                  |                       |                              |      |   |
|    | Databases:                  |        |        |         |                     |                  |                        |                            |          |        |      |                  |                       |                              |      |   |
|    | Resistance DB               | Sel    | Treat  | Group   | Type                | Result Category  | Assessed               | Measur ensent              | Yes      | No De  | t Te | st ValueNotes    |                       |                              |      |   |
|    | Immunology DB               |        | NEE.1  | 1       | Placebo (Contrat)   | Outzome          | Post-Challenge: 2wps   | Veranvic                   | 2        | 1      | 9    | And Viral load   | product OHIV Hu2      |                              |      |   |
|    | Public ations:              |        |        |         |                     |                  |                        |                            |          |        |      |                  |                       |                              |      |   |
|    | FAQ                         |        |        | 2       | Vaccinee (Case)     | Cellularresponse | Pre-Challenge: +3weeks | OTL Response               |          |        |      | product gag1     | I CLIB BM             |                              |      |   |
|    | Tutoriais                   |        |        |         |                     | Outcome          | HORE CLIBINGE SHEE     | meme                       |          | 0      |      | 100-107 mRN      | A copies permiwith    | n 2 weeks fi                 |      |   |
|    | Reviews                     |        |        |         |                     |                  |                        |                            |          |        |      | toostede cob     |                       |                              |      |   |
|    | Links                       |        |        |         | Vaccinee (Case)     | Outcome          | Post-Challenge: 2wpc   | Viremic                    | 0        |        | - 4  | 1 105-107 mill 1 | initiand product SHIV | Hu2                          |      |   |
|    | Vaccine Trials DD           |        |        |         |                     |                  |                        |                            |          |        |      |                  |                       |                              |      |   |
|    | Home                        | Set    | Trial  | Сконр   | Турн                | Result Category  | Assessed               | Moasurement                | Yes      | No Un  | 1 10 | x Value.Notes    |                       |                              |      |   |
|    | Results Tabulation          |        | NEP.2  | 1       | Vascinee (Case)     | Outcome          | Pre-Challenge: 40 vgx  | p27 antigenemia            | 0        | 3 0    | - 3  | product p27 m    | sir. Ali ne patre     |                              |      |   |
|    | 00018 18:00                 |        |        |         |                     |                  | Post-Challenge         | infected with challenge    | 0        | 3      | э    | Med Virus cult   | ne -                  |                              |      |   |
|    | Vaccine Trials Links:       |        |        |         |                     |                  |                        |                            |          |        |      |                  |                       |                              |      |   |
|    | MVI Human Triats            |        |        | 2       | Vaccines (Case)     | Oatcome          | Peab-Chailenge: 40 wpz | p27 antigenemia            | 0        | 1      | - 1  | product p27      |                       |                              |      |   |
|    | Crarigense risten           |        |        |         | Manufacture (Canada | Outcome          | Real Chatlenge         | interied with challenges   |          |        |      |                  |                       |                              |      |   |
|    |                             |        |        |         |                     |                  | Post-Chatlenge: 40 wor | e27 antigonemia            | 0        | 1      | - 1  |                  |                       |                              |      |   |
|    |                             |        |        |         |                     |                  |                        |                            |          |        |      |                  |                       |                              |      |   |
|    |                             |        |        | 4       | Placebo (Contra)    | Outzome          | Post-Challenge         | infected with challenge    | 1        | 0      | 1    |                  |                       |                              |      |   |
|    |                             |        |        |         |                     |                  |                        | p27 antigenemia            | 0        | 1      | 1    |                  |                       |                              |      |   |
|    |                             |        |        | 6       | Riscato (Control    | Outrome          | Rost Challenge         | interted with challenge    |          |        |      |                  |                       |                              |      |   |
|    |                             |        |        | _       |                     |                  |                        | inclus in courses          |          |        |      |                  |                       |                              |      |   |
|    |                             |        |        | 2       | Naive (Control)     | Outcome          | Post-Challenge         | infected with challenge    | 2        | 0      | 2    |                  |                       |                              |      |   |
|    |                             | _      |        |         |                     |                  |                        |                            |          |        |      |                  |                       |                              |      |   |
|    | Close Datal Menus           | Set    | Treat  | Crowp   | Type                | Result Category  | Assessed               | Measur coverd              | 100      | NO CM  | 4 TK | X Value.Notes    |                       |                              |      |   |
|    | December 20 March           |        | 1000   |         |                     |                  |                        |                            |          |        |      |                  |                       |                              |      |   |
|    |                             | -      |        | -       |                     | -                |                        |                            |          |        |      |                  |                       |                              |      |   |
|    |                             | Set    | Treat  | Group   | Dygee               | Result Category  | Assessed               | Me anur erreret            | Yes      | No the | 1.14 | st Value.Notes   |                       |                              |      |   |
|    |                             |        | in the | 10      | Vaccinee (Case)     | Outome           | Post-chatenge          | intected with chattenge    | 2        | a      | -    | animal in this   | your was infected.    | hated that to<br>hentewing t | nat. |   |
|    |                             |        |        |         |                     |                  |                        |                            |          |        |      |                  |                       |                              |      |   |

#### **Results Details**

#### **Cross-Table Form**

| Tabulation Selection Form        |
|----------------------------------|
| Row Selection: Objective         |
| Column Selection: Vaccine Region |
| Submit                           |
| Close This Window                |

The Cross-Table Form can be used to generate cross-tabulated data, based on two criteria that you can select using the pull-down menus on the form. For example, to see a trend of efficacy of DNA vaccines over time, the user can tabulate the *Vaccine Type* by *Year of Publication*. The output for each search will display as a table containing numbers as shown in the example below. The number in each box is the count of trials in which the row value and column value both occurred. Values greater than 0 are hot links and are shown in blue. Clicking on blue values will display the trials which make up that box. The numbers below in brackets [x/y] give the number of animals protected from infection followed by the number of animals in the trials.

| HIV / SIV VACCINE TRIALS DATABASE  | Vaccine Immunogen x Vaccine Subtype |                   |   |                             |      |          |   |   |   |   |    |     |   |
|------------------------------------|-------------------------------------|-------------------|---|-----------------------------|------|----------|---|---|---|---|----|-----|---|
| (work in progress)                 |                                     |                   |   | 7/6                         | 6/04 | 11:3     |   |   |   |   |    |     |   |
| Tabulation Selection Form          |                                     |                   |   |                             | _    |          | _ | _ | _ |   |    |     | _ |
| Row Selection: Vaccine Immunogen 💌 |                                     | Vaccine Immunogen | A | в                           | С    | CRF02_AE | D | F | G | Н | JI | κL  |   |
| Column Selection: Vaccine Subtype  |                                     | HIV-1             | 1 | <mark>60</mark><br>(55/239) | 2    | 1        | 1 | 0 | 0 | 0 | 0  | 0 0 |   |
| Submit                             |                                     | HIV-2             | 0 | 0                           | 0    | 0        | 0 | 0 | 0 | 0 | 0  | 0 0 |   |
|                                    |                                     | SHIV              | 0 | 5<br>p.39                   | 0    | 0        | 0 | 0 | 0 | 0 | 0  | 0 0 | - |
| Return                             |                                     | SIV               | 0 | 19<br>(27/116)              | 0    | 0        | 0 | 0 | 0 | 0 | 0  | 0 0 |   |
| Input                              |                                     |                   |   | 0                           | ut   | put      |   |   |   |   |    |     |   |

## We encourage users to contact us with suggestions for improvement.

#### Thank you